### Town of Linn – Online Tax Payment Instructions

You will need to pay your property taxes through Walworth County's Ascent Land Records.

**Step 1.** Once you click on the link, you will need to find by parcel by selecting "Town of Linn" as Municipality and searching by Parcel ID <u>or</u> Street Number (<u>only</u> the number) <u>or</u> Street Name (do not include St., Dr. etc.) <u>or</u> by First Name and/or Last Name. <u>Do not try to enter a combination of any of these search options</u> – only one subject should be searched:

| Walworth County<br>Ascent Land Records Suite |                                                                                                  | User:<br>Public | Choose Category:<br>Real Estate Property & Tax |             | What do you want to do? H<br>Search properties<br>Browser Setup He                                        |                                                                  |        |
|----------------------------------------------|--------------------------------------------------------------------------------------------------|-----------------|------------------------------------------------|-------------|----------------------------------------------------------------------------------------------------|------------------------------------------------------------------|--------|
| Clear Search                                 |                                                                                                  |                 |                                                |             |                                                                                                    |                                                                  |        |
| Municipality:                                | <all municipalities=""></all>                                                                    |                 | ~                                              | USPLS:      | <town ran="" th="" 🗸<=""><th><sect> v <br/><locati< th=""><th>ion&gt; 🗸</th></locati<></sect></th></town> | <sect> v <br/><locati< th=""><th>ion&gt; 🗸</th></locati<></sect> | ion> 🗸 |
| Parcel ID:                                   |                                                                                                  |                 |                                                | First Name: |                                                                                                    |                                                                  |        |
| Street Number:                               |                                                                                                  |                 |                                                | Last Name:  |                                                                                                    |                                                                  |        |
| Street Name:                                 |                                                                                                  |                 |                                                | Sort By:    | Parcel Id                                                                                                 | ✓ Records/Page: 2                                                | 0 ~    |
| Mailing Address:                             |                                                                                                  |                 |                                                | 🗸 Inactive  |                                                                                                    |                                                                  |        |
|                                              |                                                                                                  |                 |                                                |             |                                                                                                    | Find                                                             | Now    |
|                                              | Subscribe for Text and Email Notifications regarding tax parcels. Click here to get started now! |                 |                                                |             |                                                                                                    |                                                                  |        |

## Example (Town of Linn owned properties):

| Municipality:       | Town of Linn  | ~                                                         | USPLS:                                 | <town ran="" th="" 🗸<=""><th><sect></sect></th><th>v &lt;</th><th>.ocation</th><th>&gt; ¥</th></town> | <sect></sect> | v <       | .ocation        | > ¥    |
|---------------------|---------------|-----------------------------------------------------------|----------------------------------------|----------------------------------------------------------------------------------------------------|---------------|-----------|-----------------|--------|
| Parcel ID:          |               |                                                           | First Name:                            |                                                                                                    |               |           |                 |        |
| Street Number:      |               |                                                           | Last Name:<br>Sort By:                 | TOWN OF LINN                                                                                          |               |           |                 |        |
| Street Name:        |               |                                                           |                                        | Parcel Id v Reco                                                                                      |               | ords/Page | ords/Page: 20 👻 |        |
| Mailing Address:    |               |                                                           | 🕢 Inactive                             |                                                                                                    |               |           |                 |        |
|                     |               |                                                           |                                        |                                                                                                    |               |           | Find No         | w      |
| -                   | Subscribe for | Text and Email Notifications rega<br>Displaying records 1 | rding tax parcel<br>- 9 of 9 total rec | s, Click here to get star<br>ords.                                                                    | ted now!      |           | _               |        |
|                     |               | 14 😽 Page 1 🎫                                             | •1                                     |                                                                                                    |               |           | Print R         | esults |
| Parcel              |               | Owner(s)                                                  |                                        | Site Address                                                                                          |               | 5         | Tax Yea         | rs     |
| L 1100011A + Town   | of Linn       | TOWN OF LINN                                              |                                        |                                                                                                    |               | 3         | 2013-202        | 0      |
| TL 1500001C - Town  | of Linn       | TOWN OF LINN<br>LINN TOWNSHIP                             |                                        |                                                                                                    |               |           | 2013-202        | 0      |
| L 1600007A - Town   | of Linn       | TOWN OF LINN                                              |                                        |                                                                                                    |               |           | 2013-202        | 0      |
| L 1600010 - Town of | f Linn        | TOWN OF LINN                                              |                                        | N1450 MAPLE RIE                                                                                       | DGE RD        |           | 2013-202        | 0      |
| A329100001 - Town   | of Linn       | TOWN OF LINN                                              |                                        | N1457 HILLSIDE R                                                                                      | RD<br>RD      |           | 2013-202        | 0      |

**Step 2.** Once you have found your property, click the red parcel (outlined above), a link to the property details:

Ensure in the Select Detail dropdown you select Taxes

| Owner (s):<br>TOWN OF LINN                                                                                                    |                                                     | Location:                                                                               |                                                                         |  |  |
|----------------------------------------------------------------------------------------------------|-----------------------------------------------------|-----------------------------------------------------------------------------------------|-------------------------------------------------------------------------|--|--|
| Mailing Address:<br>TOWN OF LINN<br>W3728 FRANKLIN WALSH ST<br>PO BOX 130<br>ZENDA, WI 53195                                            |                                                     | School District:<br>2884 - Lake Geneva-Genoa City UHS<br>3087 - Linn J4 School District |                                                                         |  |  |
| Request                                                                                                    | Mailing Address Change                              |                                                                                         |                                                                         |  |  |
| Tax Parcel ID Number:<br>IL 1100011A                                                                                                    | Tax District:<br>016-Town of Linn                   |                                                                                         | Status:<br>Active                                                       |  |  |
| Alternate Tax Parcel Number:                                                                                                    | Government Owned:                                   |                                                                                         | Acres:<br>0.09                                                          |  |  |
| Description - Comments (Please see Documents tab bel<br>PT SW 1/4 SEC 11 T1N R17E DESC AS COM ON S<br>WLY ALG SHR TO POB                | w for related documents. For<br>HORE OF LAKE GENEVA | a complete legal description,<br>SEC 11 T1N R17E 50' FRO                                | see recorded document.):<br>M W SEC LN, S 400', E 10', N TO LAKE SHORE, |  |  |
| Site Address (es): (Site address may not be verified and could be incorrect. DO NOT use the site address in lieu of legal description.) |                                                     |                                                                                         |                                                                         |  |  |
| Select Detail> Taxes                                                                                                    | ~                                                   | Make Def<br>View Inter                                                                  | rault Detail Printer Friendly Page                                      |  |  |

## Step 3: The Tax History information will take a moment to load and then click Pay Taxes

| Select Detail>              | Taxes                                    |                          | Vie Vie                   | ike Default Detail<br>w Interactive Map | Printer        | Friendly Page |
|-----------------------------|------------------------------------------|--------------------------|---------------------------|-----------------------------------------|----------------|---------------|
| 1 Lottery credit claime     | ed effective 1/1/2015                    | Print tax b              | ills: 2020 2019 2<br>2010 | 018 2017 2016                           | 2015 2014 2013 | 3 2012 2011   |
|                             |                                          | Та                       | x History                 |                                         |                |               |
| * Click on a Tax Year for d | ietalied payment informatio              | n.                       |                           |                                         |                |               |
| Tax Year*                   | Total Due                                | Paid to Date             | Current Due               | Interest                                | Penalty        | Total Payoff  |
| 2020                        | \$2,218.68                               | \$100.00                 | \$2,118.68                | \$0.00                                  | \$0.00         | \$2,118.68    |
| 2019                        | \$2,069.25                               | \$2,069.25               | \$0.00                    | \$0.00                                  | \$0.00         | \$0.00        |
| 2018                        | \$2,096.78                               | \$2,096.78               | \$0.00                    | \$0.00                                  | \$0.00         | \$0.00        |
| 2017                        | \$2,111.59                               | \$2,111.59               | \$0.00                    | \$0.00                                  | \$0.00         | \$0.00        |
| 2016                        | \$2,008.51                               | \$2,008.51               | \$0.00                    | \$0.00                                  | \$0.00         | \$0.00        |
| 2015                        | \$2,024.37                               | \$2,024.37               | \$0.00                    | \$0.00                                  | \$0.00         | \$0.00        |
| 2014                        | \$2,013.73                               | \$2,013.73               | \$0.00                    | \$0.00                                  | \$0.00         | \$0.00        |
| 2013                        | \$2,028.90                               | \$2,028.90               | \$0.00                    | \$0.00                                  | \$0.00         | \$0.00        |
| 2012                        | \$2,057.34                               | \$2,057.34               | \$0.00                    | \$0.00                                  | \$0.00         | \$0.00        |
| 2011                        | \$2,032.83                               | \$2,032.83               | \$0.00                    | \$0.00                                  | \$0.00         | \$0.00        |
| 2010                        | \$2,114.86                               | \$2,114.86               | \$0.00                    | S0.00                                   | \$0.00         | \$0.00        |
| Total                       |                                          |                          |                           |                                         |                | \$2,118.68    |
| Interest and penalty o      | n d <mark>elinquent t</mark> axes are ca | Iculated to November 30, | 2020.                     |                                         |                | Pay Taxes     |
| Payoff Month:               | November ~ Pay                           | off Year: 2020           | * Si                      | ubmit                                   |                |               |

**Step 4:** The shopping cart will populate. If multiple parcels with the same mailing address are found, you can add them to the shopping cart by clicking the **Add to cart** link.

You will also have the option to add additional parcels with different mailing addresses by clicking **Add Additional Parcel(s)** which will bring you back to Step 1.

# Important: the shopping cart will generate the total amount due. If you wish to pay your first installment or a portion of your tax payment, then you must update here.

| * NOTE: Payments mad | e by credit card will not | be reflected on ti                      | he website tax info page | til the payment has cleared the county treasurer's office.                                                                                                    |
|----------------------|---------------------------|-----------------------------------------|--------------------------|----------------------------------------------------------------------------------------------------|
| Parcel Number        | Municipality              | Tax Year                                | Amount Due               | Pay                                                                                                    |
|                      | Town of Linn              | 2020                                    | \$1,318.27               | 1318.27 Remove                                                                                                    |
| Total                |                           |                                         | \$1,318.27               | \$1,318.27 <b>Pay</b>                                                                                                    |
|                      |                           |                                         |                          | Add Additional Parcel                                                                                                    |
|                      | Parcels                   | with a mailing                          | address of 1             | and the second second se |
|                      |                           |                                         |                          |                                                                                                    |
| Parcel Number        | Mu                        | inicipality                             | Site A                   | dress                                                                                                    |
| Parcel Number        | Mu                        | inicipality<br>wn of Linn               | Site A                   | dress Add to cart                                                                                                    |
| Parcel Number        | Mu<br>Tov<br>Tov          | inicipality<br>wn of Linn<br>wn of Linn | Site A                   | dress Add to cart Add to cart Add to cart                                                                                                    |

**Step 5.** Once you have all the parcels that you wish to add to your payment click **Pay.** 

| * NOTE: Payments made by credit card will not be reflected on the website tax info page until the payment has cleared the county treasurer's office. |              |      |            |                |
|----------------------------------------------------------------------------------------------------|--------------|------|------------|----------------|
|                                                                                                    |              |      |            |                |
|                                                                                                    | Town of Linn | 2020 | \$1,318.27 | 500.00 Remove  |
|                                                                                                    | Town of Linn | 2020 | \$3,229.23 | 500.00 Remove  |
| Total                                                                                                    |              |      | \$4,547.50 | \$1,000.00 Pay |

**Step 6.** A pop up will generate alerting you that you are leaving Walworth County's website. Click **OK** to continue or **Cancel** to return to the shopping cart:

| ſ |                                                                                                    | ×    |
|---|----------------------------------------------------------------------------------------------------|------|
| l | You are now leaving the Walworth County, Wisconsin web site. If you continue, your payment will be<br>completed by MSB as authorized by Walworth County. If you cancel, you will be returned to the shopping of | art. |
| L |                                                                                                    |      |
|   | OK Can                                                                                                    | cel  |
| ι |                                                                                                    |      |

Step 7. Clicking OK will take you to an acceptance page that will inform you of the fees associated with making a payment online. Select a payment method and click **Make Payment** to continue:

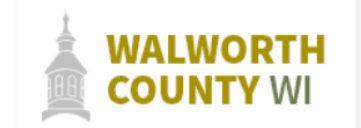

#### **Treasurer - Online Property Tax Payment**

| voice Details                                                                  |                                                                                                    |                                                                                                    |                                                                                                    |                                                                          |
|--------------------------------------------------------------------------------|----------------------------------------------------------------------------------------------------|----------------------------------------------------------------------------------------------------|----------------------------------------------------------------------------------------------------|--------------------------------------------------------------------------|
| Invoice:                                                                       | Parcel Number                                                                                      | Tax Year                                                                                                    | Amount Due                                                                                               | Payment Amount                                                           |
|                                                                                |                                                                                                    | 2020                                                                                                    | \$500.00                                                                                                 | \$500.00                                                                 |
|                                                                                |                                                                                                    | 2020                                                                                                    | \$500.00                                                                                                 | \$500.00                                                                 |
|                                                                                | Total Payment Amount                                                                               |                                                                                                    |                                                                                                    | \$1,000.00                                                               |
| Payment Method*                                                                | O CREDIT CARD / DEBIT                                                                              | CARD                                                                                                    |                                                                                                    |                                                                          |
|                                                                                |                                                                                                    |                                                                                                    |                                                                                                    |                                                                          |
| <ul> <li>Please note t<br/>the amount(s)</li> <li>A 2.20% count due</li> </ul> | hat payments tendered throug!<br>) owed on property taxes and a<br>ivenience fee will be charged f | n this portal will be assessed a one-lime co<br>re calculated as follows:<br>or payments using Visa, MasterCard, Ame | nvenience fee based on the total amount due. C<br>erican Express or Discover <b>credit</b> card. The con | onvenience fees are in addition to<br>venience fee is based on the total |

- A flat \$3.95 convenience fee will be charged for payments using debit card.
- A \$0.25 convenience fee be charged for payments using e-check.
  You will have the opportunity to review the total amount due with the convenience fee prior to payment submission.
- . While you will be paying fees to Walworth County, the full amount of the convenience fee is passed to Municipal Services Bureau (MSB) as the provider of this online payment service.

Make Payment

Step 8. Enter payor detail and click Submit Payment. The example below is for an E-Check payment:

| Bank Account Number *          | Enter Bank Account Number                                                                                                    |
|--------------------------------|----------------------------------------------------------------------------------------------------|
| Re-Enter Bank Account Number * | Re-enter Bank Account Number                                                                                                    |
| Bank Account Type *            | Checking ~                                                                                                    |
| Name on Bank Account *         | Enter Name on Account                                                                                                    |
| Billing Address *              | Enter Billing Address                                                                                                    |
| Billing City *                 | Enter Billing City                                                                                                    |
| Billing State *                | Select Billing State                                                                                                    |
| Billing Zip Code *             | Enter Billing Zip Code                                                                                                    |
| Phone Number *                 | Enter Phone Number                                                                                                    |
| Email Address                  | Enter Email Address                                                                                                    |
| Amount                         | \$1,000.00                                                                                                    |
| Convenience Fee                | \$0.25                                                                                                    |
| Total Amount                   | \$1,000.25                                                                                                    |
|                                | □ By checking here, I authorize Municipal Services Bureau<br>to initiate a single ACH electronic debit to my account<br>ending in in the amount of \$1,000.25 on 11/22/2021. I agree<br>that ACH transactions I authorize comply with all applicable<br>laws. Once payment is authorized, there cannot be any<br>changes or corrections. I understand that I may call Town of<br>Linn Treasurer during normal business hours if I have any<br>questions.<br>It is recommended that you print a copy of this authorization and<br>maintain it for your records. |
|                                | Previous Submit Payment                                                                                                    |

**Step 9.** Your **pending receipt** will open, and you can then download or print for your records. Your payment will be finalized in the next **two business days**.

After two business days, you can confirm by checking your Tax History (Step 3). Your payment amount will be reflected under **Paid to Date.** 

If you would like an email copy of your official receipt then send your request to <u>admin@townoflinn.com</u>.